TEAM 다우오피스 운영팀

**DAOU** office

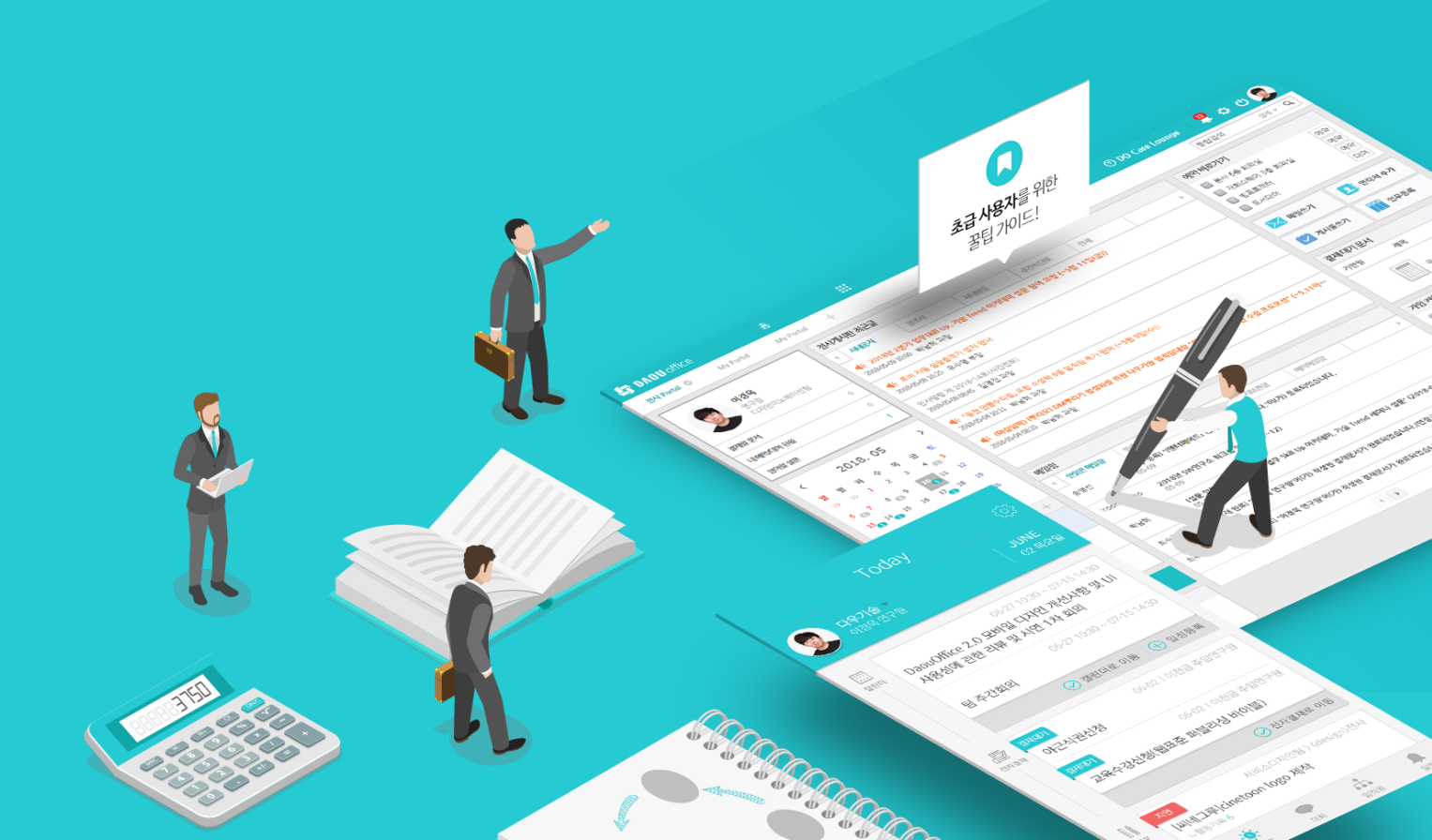

## 대용량 첨부파일 버튼 출력 가이드

업무가 빨라지는 그룹웨어, 다우오피스

### 업무가 빨라지는 그룹웨어 **다우오피스**

## 대용량 첨부파일 버튼 출력 가이드

- " 첨부파일 버튼이 안 보이는 현상
- <sup>2)</sup> Flash Player 설치
- <sup>3)</sup> 크롬 브라우저 설정

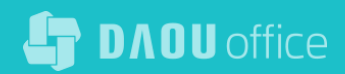

## 1) 첨부파일 버튼이 안 보이는 현상

크롬 브라우저 정책에 따라 flash 사용설정이 안되어 있는 경우 아래 예시와 같이 버튼이 안 보이는 현상이 발생합니다.

| 메일 첨부 비정상 화면 |                                             |       |              |      |  |  |
|--------------|---------------------------------------------|-------|--------------|------|--|--|
| 보내는 메일 주소    | "이경욱" <m em="" ory7942@daou.co.kr=""> ▼</m> |       |              |      |  |  |
| 받는사람 🗌 나에게   |                                             | 최근 주소 | • <b>+</b> 주 | 두소록  |  |  |
| 참조 🗟 👘       | 대요랴 처비비트 어우                                 | 최근 주소 | • <b>+</b> 주 | 두소록  |  |  |
| 제목 🔲 중요!     |                                             |       |              |      |  |  |
| 첨부파일         | 파일 선택 식제                                    | 일변    | b OByte/s    | 50MB |  |  |

| 메일 첨부 정상 화면 |                                                             |                      |                   |
|-------------|-------------------------------------------------------------|----------------------|-------------------|
| 보내는 메일 주소   | "이경욱" <m em="" ory7942@daou.co.kr=""> 🔻</m>                 |                      |                   |
| 받는사람 🔲 나에게  |                                                             | 최근 주소                | ▼ + 주소록           |
| 참조 💌        |                                                             | 최근 주소                | ▼ + 주소록           |
| 제목 🔲 중요!    |                                                             |                      |                   |
| 첨부파일        | 대용량       파일 선택       자료실       삭제       일반 0Byte/50MB, 대용령 | ≛ 0Byte∕ <b>500.</b> | 0MB <u>(관리)</u> ? |

## 2) Flash Player 파일 설치 (크롬브라우저)

대용량 첨부파일은 flash를 통해 버튼이 활성화 되므로 Adobe Flash Player 다운로드 받아 PC에 설치합니다.

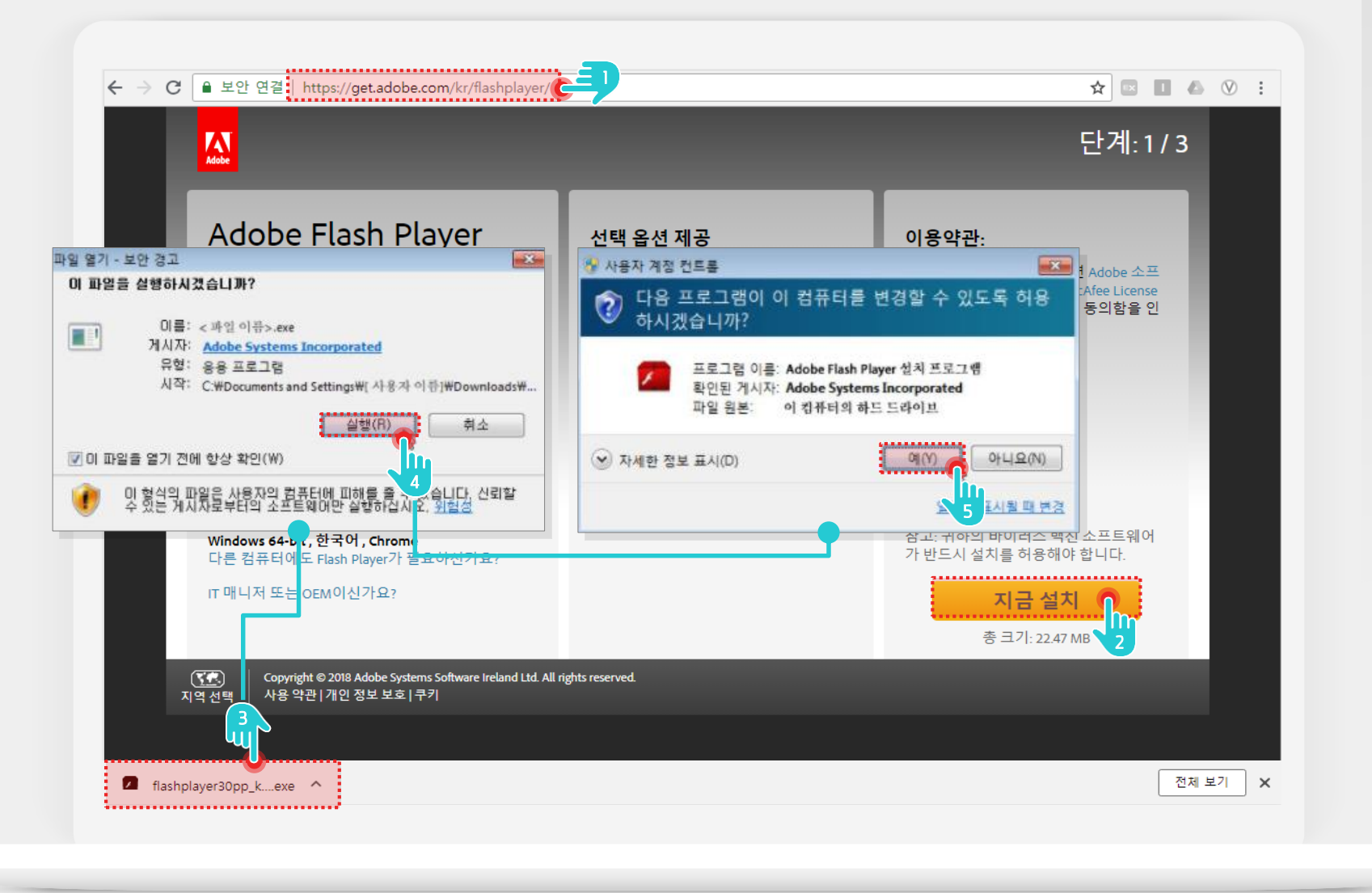

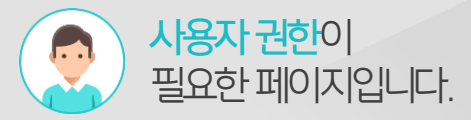

#### Description

 

 1
 Adobe Flash Player 설치 페이지 [<u>https://get.adobe.com/kr/</u> flashplayer]접속

 2
 [지금 설치] 클릭

 3
 다운로드 받은 설치 파일 클릭

- 4 [실행] 클릭
- 5 프로그램 실행 허용여부 창에서 [예] 선택하여 설치

## 3) 크롬 브라우저 설정

크롬 브라우저 설정 페이지에서 flash 사용 설정 정보를 등록합니다.

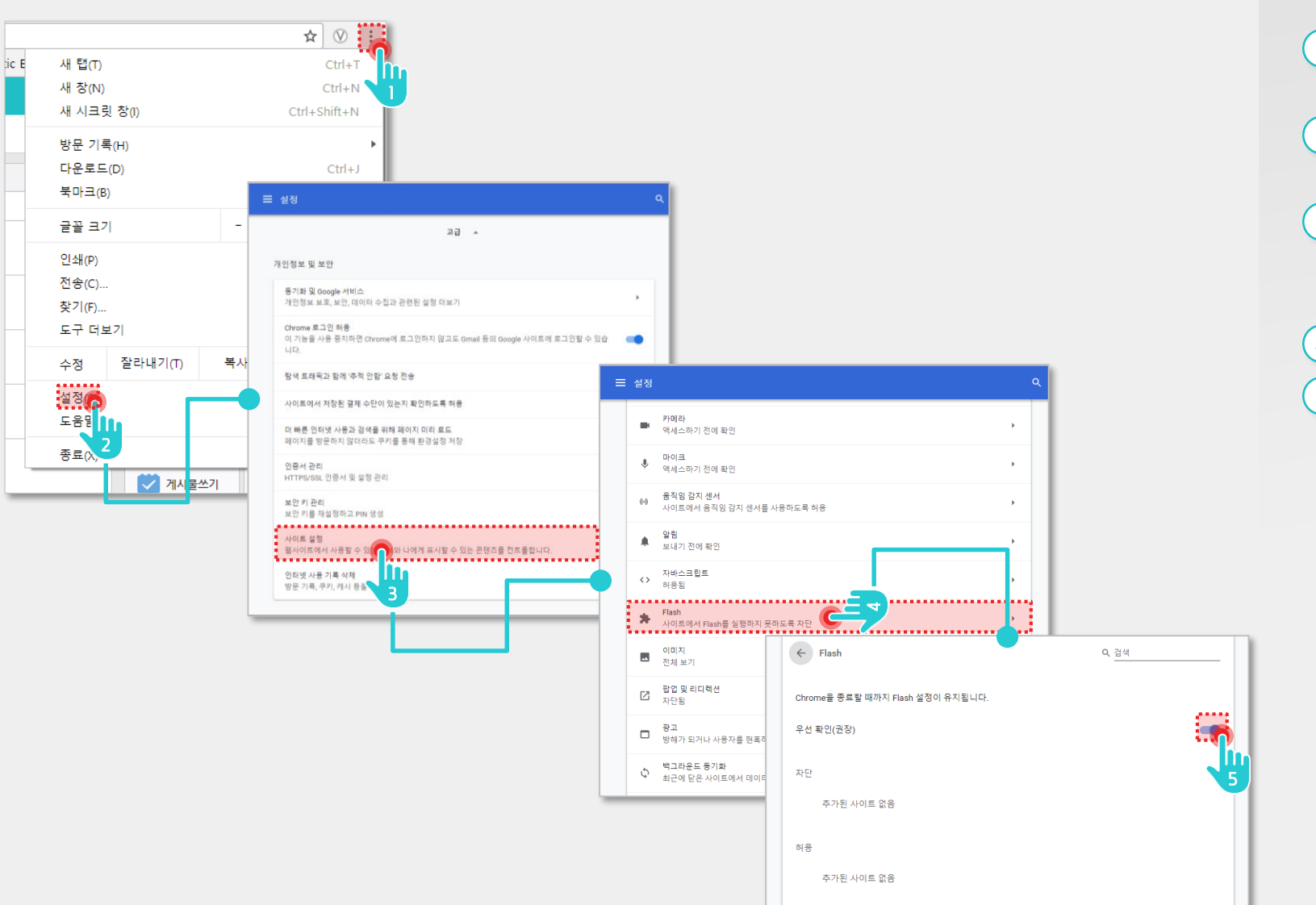

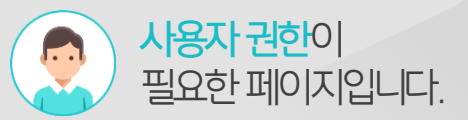

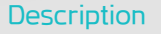

- 크롬브라우저 우측 상단의 설정 메뉴 클릭
- 2 설정 상세메뉴에서 [설정] 메뉴 클릭
- 3 환경설정 페이지에서 고급 메뉴 확장하여 [사이트 설정] 메뉴 클릭
- 4 [Flash] 메뉴 클릭
- 5 Flash 설정 활성화

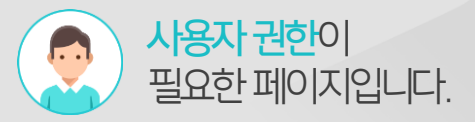

## [참고] Flash 권한 사이트 추가하기

크롬 브라우저 사이트 설정 페이지에서 Flash 권한을 허용합니다.

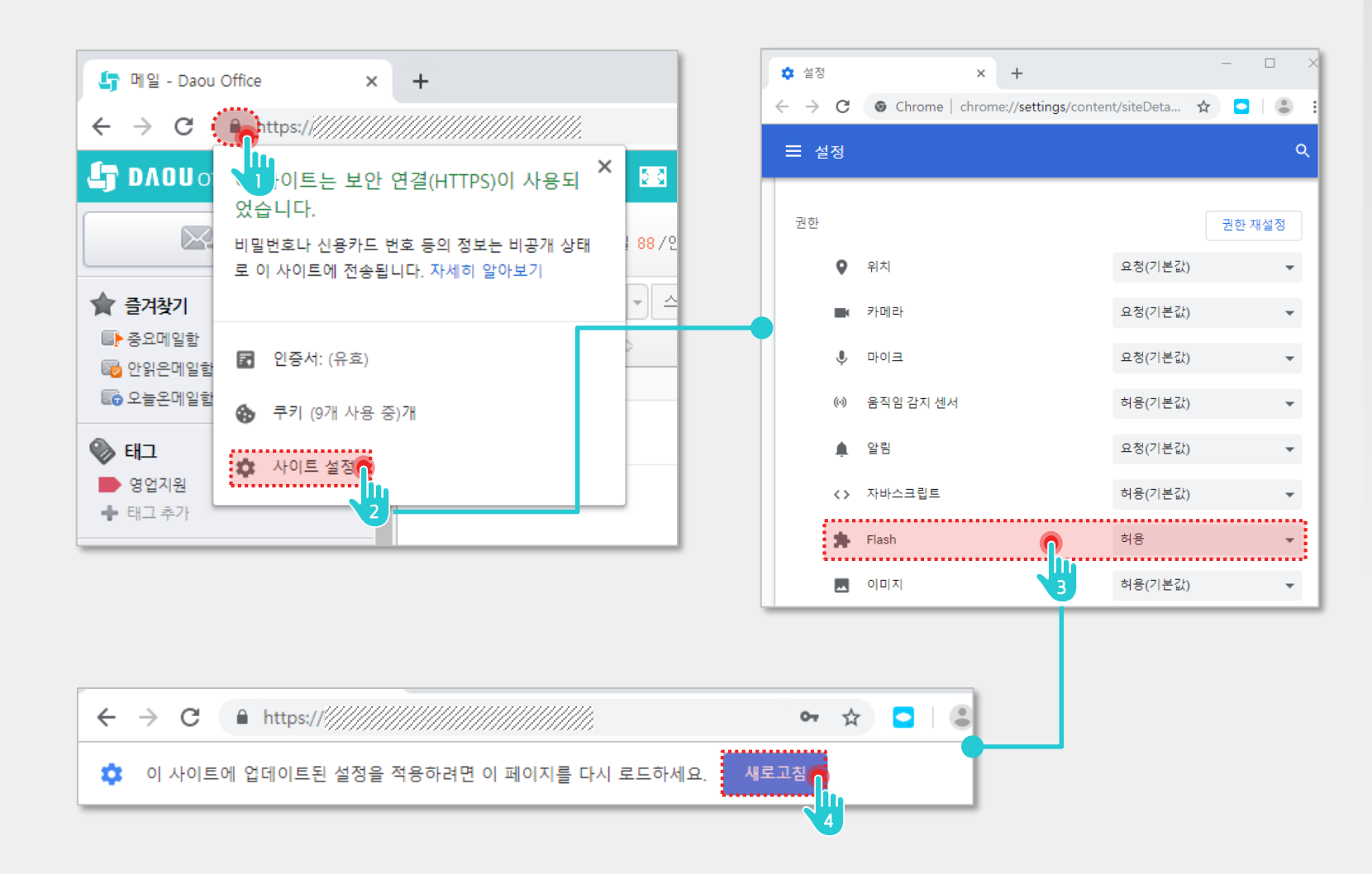

#### Description

| 1 | 사이트 주소 좌측 자물쇠 버튼<br>클릭 |
|---|------------------------|
| 2 | [사이트 설정] 클릭            |
| 3 | [Flash] 권한 "허용"으로 설정   |
| 4 | 사이트 [새로고침] 버튼 클릭       |

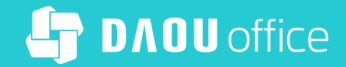

# Thank you

업무가 빨라지는 그룹웨어, 다우오피스